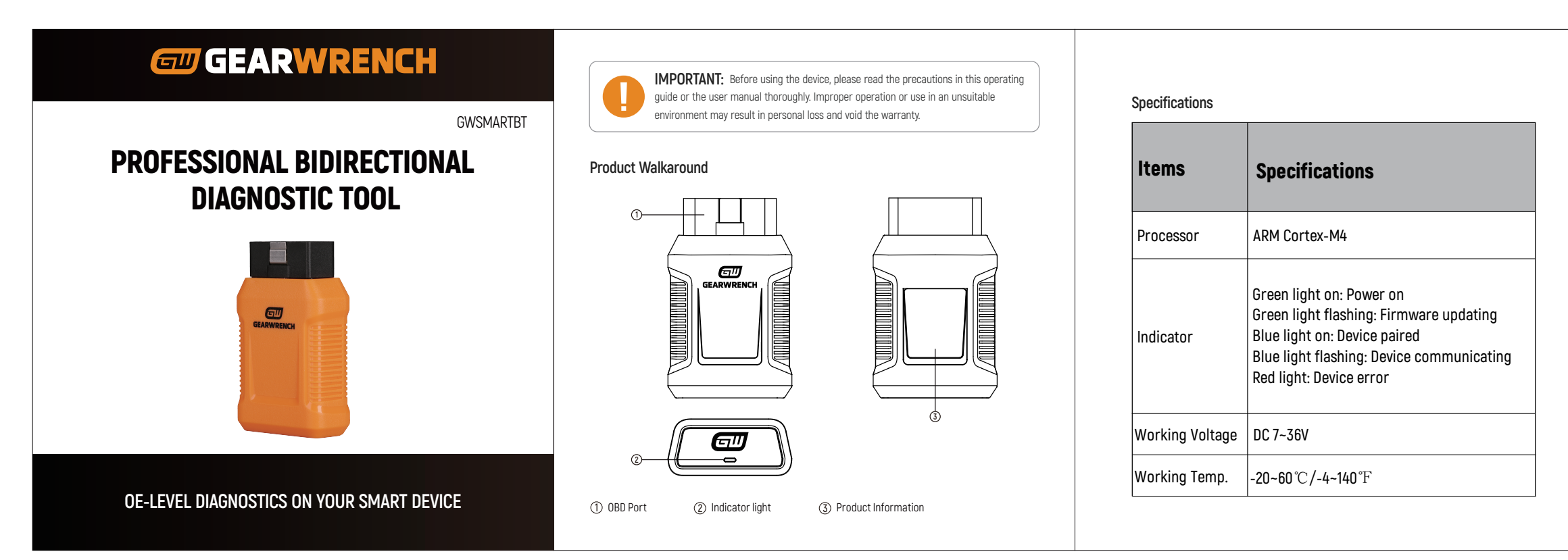

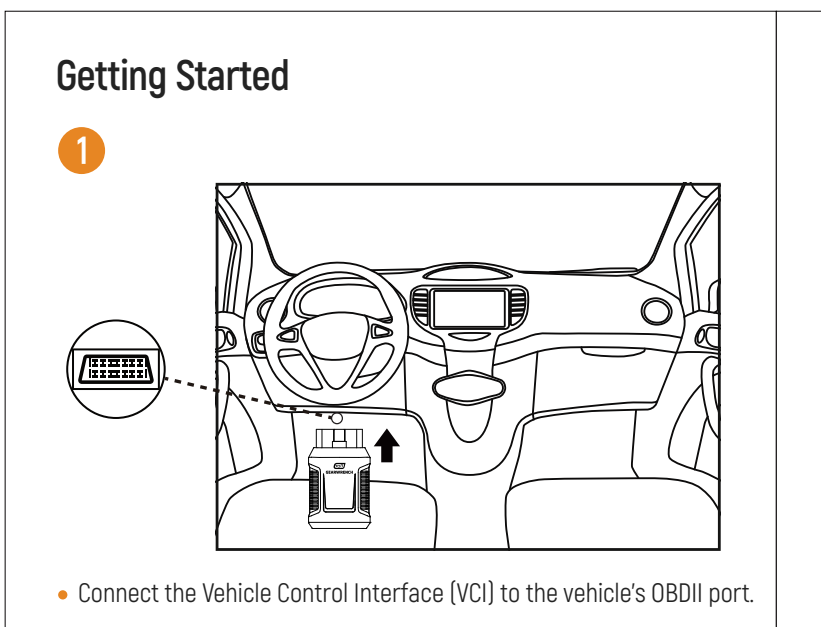

| 2   |                   |   |
|-----|-------------------|---|
| iOS |                   |   |
|     | OTHER DEVICES     |   |
|     | DESKTOP-XXXXXXX   |   |
|     | GWSBT-XXXXXX      |   |
| And | droid             |   |
|     | AVAILABLE DEVICES | 0 |
|     | GWSBT-XXXXXX      |   |

• Open the system settings on your mobile device and tap on Bluetooth. Look for a device with a name that matches the S/N on your GWSMARTBT. Tap on it to pair with the device.

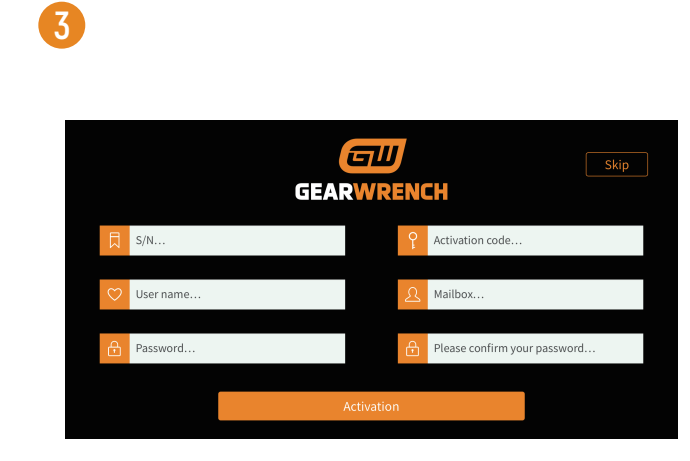

 Start the GWSMARTBT app and enter the serial number (S/N) of your device, the activation code from your Product Identification Information card, and your preferred username, email address, and password. After entering this information, hit the 'Activation' button to finalize your device's registration.

| Scan the below QR code to download the free GWSMARTBT app                                                                                                    |
|----------------------------------------------------------------------------------------------------|
| ■ ■ ■ ■ ■ ■ ■ ■ ■ ■ ■ ■ ■ ■ ■ ■ ■ ■ ■ ■ ■ ■ ■ ■ ■ ■ ■ ■ ■ ■ ■ ■ ■ ■ ■ ■ ■ ■ ■ ■ ■ ■ ■ ■ ■ ■ ■ ■ ■ ■ ■ ■ ■ ■ ■ ■ ■ ■ ■ ■ ■ ■ ■ ■ ■ ■ ■ ■ ■ ■ ■ ■ ■ ■ ■ ■ ■ ■ ■ ■ ■ ■ ■ ■ ■ ■ ■ ■ ■ ■ ■ ■ ■ ■ ■ ■ ■ ■ ■ ■ ■ ■ ■ ■ ■ ■ ■ ■ ■ ■ ■ ■ ■ ■ ■ ■ ■ ■ ■ |
| Apex Tool Group, LLC.<br>1000 Lufkin Road, Apex NC 27539<br>diagnosticsupport@gearwrench.com                                                                                                    |
| 1-877-626-3433<br>www.gearwrench.com                                                                                                    |

|             | Language                                        | English                                        | GWBT-XXXXXX                                                                | ~                                                |
|-------------|-------------------------------------------------|------------------------------------------------|----------------------------------------------------------------------------|--------------------------------------------------|
|             | Unit                                            | Metric Units                                   | X::X::XX::XX::XX:XX                                                        |                                                  |
| *           | Bluetooth                                       | 00:11:67:11:11:12                              |                                                                            |                                                  |
| B           | Workshop Informati                              | ion                                            |                                                                            |                                                  |
| E.          | Firmware Informati                              | on                                             |                                                                            |                                                  |
| i           | About                                           | APP:V7.1.10_8.48                               | Open Bluetooth se                                                          | etting                                           |
| Nav<br>'Set | igate to the<br>tings', then<br>red; it will be | e 'More' sect<br>'Bluetooth'.<br>e indicated l | ion within the GWSMA<br>Locate the device you<br>by a blue light, signalin | RTBT app, sele<br>'ve recently<br>ig a successfu |